## วิธีเข้าดูข่าวจัดซื้อจัดจ้าง

1.เข้าเว็บไซต์กองคลัง ตาม URL : http://finance.dld.go.th/th/index.php/th/ อยู่ด้านบนขวามือตามรูปภาพด้านล่าง

| Pauly and                                                         | ม <b>คลัม กรมปเ</b><br>ance Division of I                         | <b>าสัตว์</b><br>ivestock Depo                         | rtment                                                     |                              |                      | <u>MS</u> |
|-------------------------------------------------------------------|-------------------------------------------------------------------|--------------------------------------------------------|------------------------------------------------------------|------------------------------|----------------------|-----------|
| = 🕜หน้าแรก                                                        | Ӿ ข้อมูลกองคลัง 🗸                                                 | 🚡 งาน/โครงการ 👻                                        | แผนผังเว็บไซต์                                             | 💼 ภาพกิจกรรม                 | 🙉 ข่าวจัดซื้อจัดจ้าง | )         |
| เรื่องด่วน                                                        |                                                                   |                                                        |                                                            |                              |                      | ข่        |
| 🔀 โอนเงินงบบุคลากร -                                              | ค่าตอบแทน พรก. และงบดำเ                                           | นินงาน-ตชว. ประเภทค่าเ                                 | ช่าบ้านและค่า ปกส.  <7 ส.                                  | ค.63> 🚛                      |                      |           |
| 🔀 รายชื่อหน่วยงานที่ยัง                                           | ไม่ส่งรายงาน เรื่องการปฏิบัติเ                                    | จามกฎกระทรวงว่าด้วยหล้                                 | ักเกณฑ์และวิธีและการปกค                                    | ารอง ดูแล บำรุงรักษาใช้      | ้และ                 |           |
| จัดหาประโยชน์ เกียว∂<br>✓ รายชื่อหม่วยงาบที่ อะ                   | าับที่ราชพิสดุ (ฉบับที่ 4) พ.ศ.2<br>องคลัง ยังไม่ได้รับรายงานเงิน | 2552 ติดตามครั้งที่ 2 (ให้<br>เรายได้แผ่มดิม ประสาเดือ | สงกองคลังภายในวันที่ 14 ส<br>ม.พฤษฎาคม 2563 - <3 ส         | ส.ค.63)<4 ส.ค.63> 🚛<br>ค.63> | <b>F</b>             |           |
| <ul> <li>รายบอทหรองาหกาก</li> <li>รับสขัดรบดดอเพื่อเอื</li> </ul> | องศลง อง เม เตรบราอง าลเงส                                        | าไป เพราะเล เอ้าพรักงาร                                | หาสุษรา เพิ่ม 2000     <5 ล.<br>เอารเงินและนักเช่ ∠21 ค.ค. | 625                          |                      |           |
| 🗸 แอออรประเมินสมธรร                                               | อกลรรธบผพผกงานราบการท                                             |                                                        | สการสงหลุดจะมะยุบ <51 ก.ศ.                                 | 052                          |                      |           |
| พิพทา เวมวะเมนตมวรถ                                               | นอพนกงานจายการทรเบ <:                                             | 51 11.M.O.S.2                                          | v dađa , d ,                                               | data: K i .                  |                      |           |
| ど แจงสานก/กองตาง ๆ                                                | ใหล้ดส่งขอมูล ลูกจางโครงกา<br>ณ วันที่ 22 เมษายน 2562 - 2         | เร ลูกจางเหมาบรการและ:<br>1 ค.ศ.62⊳                    | ลูกจางทมช่อเรยกอยางอนเ                                     | งใม่ใช่ลูกจางประจาและ        |                      |           |
| - หนังสื้อ ขอความอนุ                                              | แคราะห์ข้อมูลสำหรับใช้ในการ                                       | รตรวจสอบผู้มีสิทธิ์เข้าร่วม                            | โครงการเพื่อช่วยเหลือเยีย                                  | วยา และชดเชยให้แก่           |                      |           |

1.1. คลิ๊กที่แบนเนอร์ตามภาพด้านล่าง

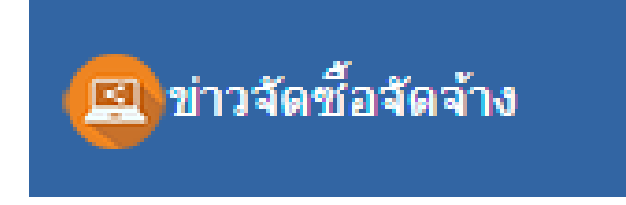

## 1.2 จะแสดงหน้าจอรายการข่าวจัดซื้อจัดจ้าง

ข่าวจัดซื้อจัดจ้างปี 2562

| คองคลัง กรมปศุสัตว์<br>Finance Division of Livestock Department                 |                              |                          |  |
|---------------------------------------------------------------------------------|------------------------------|--------------------------|--|
| יישוועניי                                                                       |                              |                          |  |
| 😑 👩 หน้าแรก 🦺 ข้อมูลกองคลัง 🗸 🚡 งาน/โครงการ 🖌 📇 แผนผังเว็บไซต์ 💼 ภาพกิจกรร      | ม 🚇 ข่าวจัดซื้อจัดจ้าง       |                          |  |
|                                                                                 |                              | 10 🗸                     |  |
| ชื่อ                                                                            | ผู้เขียน                     | ฮิต                      |  |
| ประกาศผู้ชนะการเสนอราคา ปีงบประมาณ 2563 (13 ส.ค.63)                             | เขียนโดย คุณณัฐกาญ อารีเอื้อ | <b>ฮิด:</b> 714          |  |
| แผนการจัดขึ้อจัดจ้าง ปีงบประมาณ 2563 (4 ส.ค.63)                                 | เขียนโดย คุณณัฐกาญ อารีเอื้อ | ฮิด: 364                 |  |
| ประกาศกรมปศุสัตว์ เรื่องประกวดราคา (30 ก.ค.63)                                  | เขียนโดย คุณณัฐกาญ อารีเอื้อ | ฮิด: 444                 |  |
| ข้อมูลสาระสำคัญในสัญญา (31 ก.ค.63)                                              | เขียนโดย คุณณัฐกาญ อารีเอื้อ | ี <mark>ฮ</mark> ิด: 461 |  |
| ร่าง TOR และร่างเอกสารประกวดราคาซื้อ/จ้างด้วยวิธีการอิเล็กทรอนิกส์ (21 ก.ค. 63) | เขียนโดย คุณณัฐกาญ อารีเอื้อ | <b>ฮิด</b> : 494         |  |
| ยกเล็กประกวดราคา (29 พ.ค.63)                                                    | เขียนโดย คุณณัฐกาญ อารีเอื้อ | ส์ด: 66                  |  |
| สรุปผลการจัดซื้อจัดจ้างประจำเดือน ปึงบประมาณ 2563                               | เขียนโดย คุณณัฐกาญ อารีเอื้อ | ฮิด: 333                 |  |
| ตารางแสดงวงเงินราคากลาง (29 ต.ค.62)                                             | เขียนโดย คณณัฐกาณ อารีเอื้อ  | ส์ด: 266                 |  |

หน้าแรก | ข้อมูลองค์กร | ติดต่อหน่วยงาน | แผนที่ | แผนผังเว็บไซด์ | ติดต่อผู้ดูแลเว็บไซด์

เขียนโดย คุณณัฐกาญ อารีเอื้อ

ฮิด: 289

นโยบายเว็บไซด์| นโยบายการรักษาความมั่นคงปลอดภัยเว็บไซด์| นโยบายการคุ้มครองข้อมูลส่วนบุคคล สงวนลิขสิทธิ์ พ.ศ. 2560 ตามพระราชบัญญัติดิขสิทธิ์ 2537 พัฒนาเว็บไซต์ กองคลัง กรมปดุสัตว์ โดยคณะทางานบริหารจัดมูลสารสนเทศกองคลัง การปฏิเสธความรับผิดชอบ (Disclaimer)

เดยคณะหางงานบรหารจดการขอมูลสารสนเทศกองคลง การบฏเสธดวามรบคตชอบ (Disclaimer) 69/1 ถนนพญาไท เบตราชเหวี กรุงเทพ 10400 โทร.0-2653-4444 ต่อ1641-2 โทรสาร 0-2653-4430 E-mail: gfmisedld.go.th, finance2edld.go.th ปรับปรุงล่าสุด 18 สิงหาคม 2561

webmaster : bleach\_ljigoolive.com หน้าจอจะแสดงผลได้ดีบน screen resolution 1024 \* 768 pixels Joomla! เป็นชอฟท์แวร์เสรีภายได้ลืขสิทธิ์ GNU/GPL. เว็บบี้ขับเคลื่อนด้วย Joomla! LaiThai Valid XHTML and CSS. หน้าจอจะแสดงผลได้ดีบน Internet Explorer, Mozilla Firefox, google chrome และ safari